## **COST CENTERS & ACCOUNT LINKAGES**

Revised June 10, 2019

### **Definitions of Operations Cost Centers (CC) versus PI Cost Centers**

A cost center is part of the Full Accounting Unit (FAU). Example: Account-CC-Fund, 441357-AF-36627. Determining which two digit cost center to use is dependent on whether the FAU is used for Operational Accounts or for Principal Investigator (PI) Accounts.

For a PI account, almost any two-digit combination of Alpha/Alpha (e.g. AF), or Alpha/Numeric (e.g. F8) characters is acceptable. Please avoid using the letters O and I, since these are easily confused with the numbers 0 and 1. Once a PI's cost center has been established, then that cost center is used for all funds under the control of the PI, e.g. contract, grants, gifts, endowments. See below for assignment of new PI cost centers.

A cost center for the Operational Account is based on the mission (clinical, teaching, or research), and category of expense (academic, divisional, administration, housestaff, recruitment, etc.). A two digit Numeric/Alpha (e.g. 2D) is used to identify Operational cost centers.

### Assigning PI Cost Centers in the Department of Medicine and <u>Linking</u> the <u>new Cost Center (CC) to</u> Your Divisional Research <u>Accounts</u> (Linkage #1)

If you are submitting a grant proposal for a PI who does not have a cost center, you will need to establish a new cost center unique to that PI prior to submission of the proposal. The PI cost center is required on the EPASS, so if the grant is awarded, EFM can appropriate the monies into the proper Full Accounting Unit (FAU). Requesting a new cost center is a two-step process.

#### Step 1: Search if the cost center is already assigned to another PI in your Division

- 1. Login to OFSR: <u>https://shb.ais.ucla.edu/shibboleth-idp/profile/SAML2/Redirect/SSO?execution=e1s2</u>
- 2. Click: UCLA Financial Web Reports  $\rightarrow$  Tables  $\rightarrow$  Table of Accounts

| MENU                                                 | HELP  | QUESTIONS S                                                                                                    | UGGESTIONS                                                                  |                                                                                                    |
|------------------------------------------------------|-------|----------------------------------------------------------------------------------------------------|-----------------------------------------------------------------------------|----------------------------------------------------------------------------------------------------|
| UCL                                                  | 4     | INANCIAL SYSTEM<br>NEWS AND<br>INFORMATION                                                                       | IS • <u>Financial Sys</u><br>• <u>A new featur</u><br>• <u>New Excel Do</u> | tems Report Descriptions<br>e - follow our changes to the system<br>ownload Instructions                                            |
| Financial Syste                                      | ems   |                                                                                                    |                                                                             |                                                                                                    |
| Summary<br>Detail<br>Tables<br>Payroll<br>CG Reports |       | Campus Organization<br>By <u>Hierarchal</u> , <u>Org</u><br>Fable of Accounts<br>By Department<br>Fable of Funds | onal Hierarchy                                                              | <ul> <li><u>Recharge ID by Department</u></li> <li><u>Service Table</u></li> <li><u>General Liability Request Report</u></li> </ul> |
|                                                      |       | By Department                                                                                                    |                                                                             | By <u>Ora</u> , <u>Dept</u>                                                                                                    |
| PAC / BruinBuy                                       | 📕 🕨 🛓 | Sub-Object Code Li                                                                                               | isting                                                                      | Suspense Redirect                                                                                                    |
| DACSS                                                |       | Funds with Invalid /                                                                                             | Awards NEW                                                                  |                                                                                                    |
|                                                      |       | T LISUNG                                                                                                    |                                                                             |                                                                                                    |

- 3. Insert your department FS code and click 'Get Report'
- 4. 'CTRL' + 'F' search on your keyboard and search for the cost center you want to assign. If it is not already used, you may assign it.

#### Step 2: Link the cost center to the account

- 1. Log into <u>https://request.finance.ucla.edu/?frm\_id=AccountCC</u>
  - Make sure you use a browser other than Internet Explorer
- 2. Include mandatory information required with \*
  - For "Requester Department Name" enter 4 digit department code to search.
- 3. Check "yes" to 'I have authority' question and go to the next page

| New Account / Cost Cen                                                                                                 | ter Request                                                          |                  |
|----------------------------------------------------------------------------------------------------|----------------------------------------------------------------------|------------------|
| Requester University ID (UCLA)                                                                                         | Requester EmplID (UC Path ID)                                        | *                |
| Where can I find the ID?                                                                                               |                                                                      |                  |
| Requester Last Name *                                                                                                  | Requester First Name *                                               | Middle Initial   |
| Requester Email *                                                                                                    | Requester Phone *                                                    | Ext              |
| Requester Department Name *                                                                                            | Requester Title *                                                    | , <u> </u>       |
| Please confirm that you have authority<br>Yes, I have authority to make this re<br>No, I do not have authority to make | to request changes to the fund(s) lister<br>equest.<br>this request. | d on this form * |

4. Select "Create new Cost Center" and go to the next page

| New Account / Cost Center Request                        |  |  |  |  |
|----------------------------------------------------------|--|--|--|--|
|                                                          |  |  |  |  |
| Please mention the nature of you request *               |  |  |  |  |
| Create new Account                                       |  |  |  |  |
| Create new Cost Center                                   |  |  |  |  |
| $^{\odot}$ Link existing Cost Center to existing Account |  |  |  |  |
| Update Account - Cost Center Title                       |  |  |  |  |
| Close Account                                            |  |  |  |  |
| Close Account / Cost Center                              |  |  |  |  |
| Previous Page Next Page                                  |  |  |  |  |

- 5. Include the cost center you have chosen and complete the mandatory required fields that indicate \*
- 6. Check "yes" for PI cost center and include PI Information
- 7. Under special instructions, include FS/Department code, PI UID #, and account and cost center that needs to be linked.

| lew Account / Cost                                                                     | Center Request                                                      |                      |
|----------------------------------------------------------------------------------------|---------------------------------------------------------------------|----------------------|
|                                                                                        |                                                                     |                      |
| Cost Center Information —                                                              |                                                                     |                      |
| Cost Center *                                                                          |                                                                     |                      |
| JB                                                                                     |                                                                     |                      |
| Title of Cost Center *                                                                 |                                                                     |                      |
| Medicine - Cardiology - Bruin                                                          | 123456789                                                           |                      |
| Is this a PI Cost Center *                                                             | ◎ Yes ◎ No                                                          |                      |
| PI Last Name *                                                                         | PI First Name *                                                     | PI Middle Initial    |
| Bruin                                                                                  | Joseph                                                              |                      |
| 123456789<br>Is the PI in accordance to <u>Polic</u><br>Does the PI have a payroll app | y 900 and a part of UCLA's Acade<br>ointment that matches the accou | emic Senate? *       |
| What Account(s) do you want                                                            | to attach this cost center to? *                                    |                      |
| 441357                                                                                 |                                                                     | ]                    |
|                                                                                        |                                                                     | Add Another Cost Cer |
| pecial Instructions                                                                    |                                                                     |                      |
| ledicine – Cardiology (1553)                                                           |                                                                     |                      |
| I UID: 123456789                                                                       |                                                                     |                      |
| lease link 441357 to JB                                                                |                                                                     | .4                   |
| lease link 441357 to JB                                                                |                                                                     | it.                  |

#### NOTE: Research Account Number Examples:

- 4413xx for most contracts and grants
- 4013xx & 7813xx for training grants
- 6213xx for public service grants

You will be unable to process any financial transactions (e.g. TOFs, BruinBuy, Non-Pears, PETs, etc.) until the link is established. If you attempt to process a financial transaction prior to the linkage establishment, you will receive an error similar to this one:

| Errors | X                                               |
|--------|-------------------------------------------------|
| 8      | This line contains the following error(s).      |
|        | Account/CC must be defined in table of Accounts |
|        | Close                                           |
|        |                                                 |

## Linking the Account/Cost Center (CC) to the Fund (Linkage #2)

Once the Account/CC linkage has been established by Daniel, the Account/CC is now one unit, and it will have to be linked to the fund. If it is a new grant, EFM will establish the fund and process the Transfer of Funds (TOF). At that time, EFM will also take care of linking the Account/CC to the newly established fund.

#### What if I want to process a TOF into an Account/CC that is not already linked to my fund?

**Note:** First, make sure that the Account has been linked to the Cost Center. See Linkage #1 above.

You can go ahead and process the TOF, but you will receive the following Warning message:

| Warni | Warnings X                                   |  |  |  |  |
|-------|----------------------------------------------|--|--|--|--|
|       | This line contains the following warning(s). |  |  |  |  |
|       | Acct/CC-Fund link not established            |  |  |  |  |
|       | Close                                        |  |  |  |  |
|       |                                              |  |  |  |  |

In order to establish the link between the Account/CC and the Fund, you will need to copy the appropriate fund manager in either EFM (for contract and grant funds) or General Accounting (for unrestricted funds) in order to have them establish the links for you. To do this, follow the steps on the next page.

**Note:** EFM will not process the link without a TOF, i.e. you cannot just email EFM to request the link be made.

|     |                                                                                     | ROCESSED                                                                                                    | IEMP D                                                         | OCUMENT       |                |                                                                                         |                                                                                                    |                  | AUDIT TRAK                                                                                                    | SHOW REVEWERS                                                                         | New as POF                                                                       |
|-----|-------------------------------------------------------------------------------------|----------------------------------------------------------------------------------------------------|----------------------------------------------------------------|---------------|----------------|-----------------------------------------------------------------------------------------|----------------------------------------------------------------------------------------------------|------------------|----------------------------------------------------------------------------------------------------|---------------------------------------------------------------------------------------|----------------------------------------------------------------------------------|
| rep | ared By:                                                                            | RUJANURUKS.                                                                                                    | C.Y. E                                                         | Effective Da  | te: 03/20/2014 |                                                                                         | Type Entry:                                                                                                    | 14               | Wip No:                                                                                                    | 1535051                                                                               | Status: PROCESSE                                                                 |
|     | Phone:                                                                              | 3102066287                                                                                                    |                                                                | Trans M       | No: 091390     |                                                                                         | Dept:                                                                                                    | 4 - 1585 - MEDIO | CINE-DEPT ADMINISTRATI                                                                                                    | ON                                                                                    |                                                                                  |
|     | Innation                                                                            |                                                                                                    | CATING                                                         |               | MDS EDOM SI    |                                                                                         | VADIOUS CUD                                                                                                    | S ACCORDING      | TO THE APPROVED BUILD                                                                                                    | 2ET DED NOTICE OF                                                                     |                                                                                  |
| P   | anation:                                                                            | AWARD & TOF                                                                                                    | 0013361                                                        | DATED 03/1    | DINUS FROM SU  | UTMI 60 BL                                                                              | VARIOUS SUB                                                                                                    | SACCORDING       | TO THE APPROVED BUDG                                                                                                    | SET PER NUTICE OF                                                                     |                                                                                  |
|     |                                                                                     | Annalo a loi i                                                                                                    | - 0313301                                                      | DATED UST     |                |                                                                                         |                                                                                                    |                  |                                                                                                    |                                                                                       |                                                                                  |
|     |                                                                                     | Di L                                                                                                    |                                                                |               |                |                                                                                         |                                                                                                    |                  |                                                                                                    |                                                                                       |                                                                                  |
|     |                                                                                     | PI.                                                                                                    | -                                                              |               |                |                                                                                         |                                                                                                    |                  |                                                                                                    |                                                                                       |                                                                                  |
|     |                                                                                     | AGENCY:                                                                                                    |                                                                |               |                |                                                                                         |                                                                                                    |                  |                                                                                                    |                                                                                       |                                                                                  |
|     |                                                                                     | AWARD #: 2014:                                                                                                    | 3390                                                           |               |                |                                                                                         |                                                                                                    |                  |                                                                                                    |                                                                                       |                                                                                  |
|     |                                                                                     | BUDGET PERIO                                                                                                    | D 3/1/201                                                      | 14 - 2/28/201 | 5              |                                                                                         |                                                                                                    |                  |                                                                                                    |                                                                                       |                                                                                  |
|     |                                                                                     | PROJECT TITLE                                                                                                    | and the second second                                          |               |                |                                                                                         |                                                                                                    |                  |                                                                                                    |                                                                                       |                                                                                  |
|     |                                                                                     | PROJECT IIILE                                                                                                    |                                                                |               |                |                                                                                         |                                                                                                    |                  |                                                                                                    |                                                                                       |                                                                                  |
|     | 19995                                                                               | PROJECT IIILE                                                                                                    |                                                                | -             |                | 12.00                                                                                   |                                                                                                    | 10.00000000      | -                                                                                                    |                                                                                       | -                                                                                |
|     | Loc                                                                                 | Account                                                                                                    | cc                                                             | Fund          | Project        | Sub                                                                                     | Object                                                                                                    | Source           | Description                                                                                                    | Temp Debit                                                                            | Temp Credit                                                                      |
|     | Loc<br>4                                                                            | Account<br>441351                                                                                                    | CC<br>WA                                                       | Fund          | Project        | <b>Sub</b><br>08                                                                        | Object<br>0000                                                                                                    | Source           | Description<br>TO: SUB 00 Y1                                                                                                    | Temp Debit<br>17,500.00                                                               | Temp Credit                                                                      |
|     | Loc<br>4<br>4                                                                       | Account<br>441351<br>441351                                                                                           | CC<br>WA<br>WA                                                 | Fund          | Project        | Sub<br>08<br>00                                                                         | Object<br>0000<br>0000                                                                                                    | Source           | Description<br>TO: SUB 00 Y1<br>FR: SUB 08 Y1                                                                                                    | Temp Debit<br>17,500.00                                                               | Temp Credit                                                                      |
|     | Loc<br>4<br>4<br>4                                                                  | Account<br>441351<br>441351<br>441351                                                                                 | CC<br>WA<br>WA<br>WA                                           | Fund          | Project        | Sub<br>08<br>00<br>08                                                                   | Object<br>0000<br>0000<br>0000                                                                                                    | Source           | Description           TO: SUB 00 Y1           FR: SUB 08 Y1           TO: SUB 02 Y1                                                                                                    | Temp Debit<br>17,500.00<br>22,589.00                                                  | Temp Credit                                                                      |
|     | Loc<br>4<br>4<br>4<br>4                                                             | Account<br>441351<br>441351<br>441351<br>441351<br>441351                                                             | CC<br>WA<br>WA<br>WA                                           | Fund          | Project        | Sub<br>08<br>00<br>08<br>02                                                             | Object<br>0000<br>0000<br>0000<br>0000                                                                                                    | Source           | Description           TO: SUB 00 Y1           FR: SUB 08 Y1           TO: SUB 02 Y1           FR: SUB 08 Y1                                                                                                    | Temp Debit<br>17,500.00<br>22,589.00                                                  | Temp Credit<br>17,500.0<br>22,589.0                                              |
|     | Loc<br>4<br>4<br>4<br>4<br>4                                                        | Account<br>441351<br>441351<br>441351<br>441351<br>441351<br>441351                                                   | CC<br>WA<br>WA<br>WA<br>WA                                     | Fund          | Project        | Sub<br>08<br>00<br>08<br>02<br>08                                                       | Object<br>0000<br>0000<br>0000<br>0000<br>0000                                                                                                    | Source           | Description           T0: SUB 00 Y1           FR: SUB 08 Y1           T0: SUB 02 Y1           FR: SUB 06 Y1           T0: SUB 03 Y1                                                                                                    | Temp Debit<br>17,500.00<br>22,589.00<br>9,582.00                                      | Temp Credit<br>17,500.0<br>22,589.0                                              |
|     | Loc<br>4<br>4<br>4<br>4<br>4<br>4<br>4                                              | Account<br>441351<br>441351<br>441351<br>441351<br>441351<br>441351<br>441351                                         | CC<br>WA<br>WA<br>WA<br>WA<br>WA                               | Fund          | Project        | Sub<br>08<br>00<br>08<br>02<br>08<br>03                                                 | Object<br>0000<br>0000<br>0000<br>0000<br>0000<br>0000                                                                                                    | Source           | Description<br>T0: SUB 00 Y1<br>FR: SUB 08 Y1<br>T0: SUB 08 Y1<br>FR: SUB 08 Y1<br>T0: SUB 03 Y1<br>FR: SUB 08 Y1                                                                                                    | Temp Debit<br>17.500.00<br>22.589.00<br>9.582.00                                      | Temp Credit<br>17,500 (<br>22,589 (<br>9,582 (                                   |
|     | Loc<br>4<br>4<br>4<br>4<br>4<br>4<br>4<br>4<br>4<br>4                               | Account<br>441351<br>441351<br>441351<br>441351<br>441351<br>441351<br>441351                                         | CC<br>WA<br>WA<br>WA<br>WA<br>WA<br>WA                         | Fund          | Project        | Sub<br>08<br>00<br>08<br>02<br>08<br>03<br>08                                           | Object<br>0000<br>0000<br>0000<br>0000<br>0000<br>0000<br>0000                                                                                                    | Source           | Description<br>To: SUB 00 Y1<br>FR: SUB 08 Y1<br>To: SUB 02 Y1<br>FR: SUB 08 Y1<br>TO: SUB 03 Y1<br>FR: SUB 08 Y1<br>TO: SUB 05 Y1<br>TO: SUB 05 Y1                                                                                                    | Temp Debit<br>17,500.00<br>22,589.00<br>9,582.00<br>2,000.00                          | Temp Credit<br>17,500.0<br>22,589.0<br>9,582.0                                   |
|     | Loc<br>4<br>4<br>4<br>4<br>4<br>4<br>4<br>4<br>4<br>4<br>4                          | Account<br>441351<br>441351<br>441351<br>441351<br>441351<br>441351<br>441351<br>441351                               | CC<br>WA<br>WA<br>WA<br>WA<br>WA<br>WA<br>WA                   | Fund          | Project        | Sub<br>08<br>00<br>08<br>02<br>08<br>03<br>03<br>08<br>05                               | Object<br>0000<br>0000<br>0000<br>0000<br>0000<br>0000<br>0000<br>0                                                                                                    | Source           | Description           TO: SUB 00 Y1           FR: SUB 08 Y1           TO: SUB 02 Y1           FR: SUB 08 Y1           TO: SUB 03 Y1           FR: SUB 08 Y1           TO: SUB 08 Y1           FR: SUB 08 Y1           FR: SUB 08 Y1           FR: SUB 08 Y1           FR: SUB 08 Y1           FR: SUB 08 Y1 | Temp Debit<br>17,500.00<br>22,589.00<br>9,582.00<br>2,000.00                          | Temp Credit<br>17,500 (<br>22,589 (<br>9,582 (<br>2,000 (                        |
|     | Loc<br>4<br>4<br>4<br>4<br>4<br>4<br>4<br>4<br>4<br>4<br>4                          | Account<br>441351<br>441351<br>441351<br>441351<br>441351<br>441351<br>441351<br>441351<br>441351                     | CC<br>WA<br>WA<br>WA<br>WA<br>WA<br>WA<br>WA<br>WA             | Fund          | Project        | Sub<br>08<br>00<br>08<br>02<br>08<br>03<br>08<br>03<br>08<br>05<br>08                   | Object<br>0000<br>0000<br>0000<br>0000<br>0000<br>0000<br>0000<br>0                                                                                                    | Source           | Description<br>TO: SUB 00 Y1<br>FR: SUB 08 Y1<br>TO: SUB 08 Y1<br>FR: SUB 08 Y1<br>TO: SUB 08 Y1<br>FR: SUB 08 Y1<br>TO: SUB 06 Y1<br>FR: SUB 06 Y1<br>TO: SUB 06 Y1                                                                                                    | Temp Debit<br>17,500.00<br>22,569.00<br>9,562.00<br>2,000.00<br>13,732.00             | Temp Credit<br>17,500 (<br>22,589 (<br>9,582 (<br>2,000 (                        |
|     | Loc<br>4<br>4<br>4<br>4<br>4<br>4<br>4<br>4<br>4<br>4<br>4<br>4<br>4<br>4           | Account<br>441351<br>441351<br>441351<br>441351<br>441351<br>441351<br>441351<br>441351<br>441351<br>441351           | CC<br>WA<br>WA<br>WA<br>WA<br>WA<br>WA<br>WA<br>WA             | Fund          | Project        | Sub<br>08<br>00<br>08<br>02<br>08<br>03<br>08<br>03<br>08<br>05<br>08<br>06             | Object           0000         0000           0000         0000           0000         0000           0000         0000           0000         0000           0000         0000           0000         0000           00000         0000           0000         0000           0000         0000 | Source           | Description<br>To: SUB 00 Y1<br>FR: SUB 00 Y1<br>FR: SUB 02 Y1<br>FR: SUB 00 Y1<br>FR: SUB 00 Y1<br>FR: SUB 00 Y1<br>TO: SUB 06 Y1<br>FR: SUB 00 Y1<br>TO: SUB 06 Y1<br>FR: SUB 00 Y1                                                                                                    | Temp Debit<br>17,500,00<br>22,589,00<br>9,582,00<br>2,000,00<br>13,732,00             | Temp Credit<br>17,500 (<br>22,589 (<br>9,582 (<br>2,000 (<br>13,732 (            |
|     | Loc<br>4<br>4<br>4<br>4<br>4<br>4<br>4<br>4<br>4<br>4<br>4<br>4<br>4<br>4<br>4      | Account<br>441351<br>441351<br>441351<br>441351<br>441351<br>441351<br>441351<br>441351<br>441351<br>441351<br>441351 | CC<br>WA<br>WA<br>WA<br>WA<br>WA<br>WA<br>WA<br>WA             | Fund          | Project        | Sub<br>08<br>00<br>08<br>02<br>08<br>03<br>08<br>03<br>08<br>05<br>08<br>06<br>08       | Object<br>0000<br>0000<br>0000<br>0000<br>0000<br>0000<br>0000<br>0                                                                                                    | Source           | Description To: SUB 00 Y1 FR: SUB 00 Y1 FR: SUB 00 Y1 FR: SUB 00 Y1 TO: SUB 00 Y1 TO: SUB 00 Y1 TO: SUB 00 Y1 FR: SUB 00 Y1 FR: SUB 00 Y1 FR: SUB 00 Y1 FR: SUB 00 Y1 FR: SUB 00 Y1 FR: SUB 00 Y1                                                                                                    | Temp Debit<br>17,500.00<br>22,589.00<br>9,582.00<br>2,000.00<br>13,732.00<br>9,597.00 | Temp Credit<br>17,500 (<br>22,589 (<br>9,582 (<br>2,000 (<br>13,732 (            |
|     | Loc<br>4<br>4<br>4<br>4<br>4<br>4<br>4<br>4<br>4<br>4<br>4<br>4<br>4<br>4<br>4<br>4 | Account<br>441351<br>441351<br>441351<br>441351<br>441351<br>441351<br>441351<br>441351<br>441351<br>441351<br>441351 | CC<br>WA<br>WA<br>WA<br>WA<br>WA<br>WA<br>WA<br>WA<br>WA<br>WA | Fund          | Project        | Sub<br>08<br>00<br>08<br>02<br>08<br>03<br>08<br>05<br>08<br>05<br>08<br>06<br>08<br>07 | Object           0000         0000           0000         0000           0000         0000           0000         0000           0000         0000           0000         0000           0000         0000           0000         0000           0000         0000           0000         0000  | Source           | Description To: SUB 00 Y1 FR: SUB 00 Y1 FR: SUB 00 Y1 FR: SUB 00 Y1 To: SUB 00 Y1 To: SUB 00 Y1 FR: SUB 00 Y1 FR: SUB 00 Y1 FR: SUB 06 Y1 FR: SUB 06 Y1 FR: SUB 06 Y1 FR: SUB 06 Y1 FR: SUB 06 Y1 FR: SUB 00 Y1 To: SUB 07 Y1 FR: SUB 00 Y1                                                                 | Temp Debit<br>17,500,00<br>22,589,00<br>9,582,00<br>2,000,00<br>13,732,00<br>9,597,00 | Temp Credit<br>17,500.0<br>22,589.0<br>9,582.0<br>2,000.0<br>13,732.0<br>9,597.0 |

Click Email after submission of the TOF so you can forward it to the appropriate EFM or General Accounting Fund Manager and request the linkage in the Comments section. Cost Centers and Linkages

| Home >                            | Email Notification              |                                  |          |                  |                         |
|-----------------------------------|---------------------------------|----------------------------------|----------|------------------|-------------------------|
| ook up l                          | by last name: yang              |                                  |          |                  |                         |
| Search                            | 1                               |                                  |          |                  | Show Reviewers          |
| ****                              | ee e 4 5 6 s                    | 35 3535                          | Selected | email users list |                         |
| Select                            | Name                            | Department                       | Remove   | Name             | Email                   |
| elect                             | YANG HONG                       | MEDICINE-GASTROENTEROLOGY        | 0        | YANG, HSIU-PING  | HYANG@RESEARCH UCLA EDU |
| elect                             | YANG, HONGHAO (HANK)            |                                  |          |                  |                         |
| lect                              | YANG, HONGYAN                   | NEUROPSYCHIATRIC INSTITUTE       |          |                  |                         |
| lect                              | YANG, HONGYU                    | NEUROPSYCHIATRIC INSTITUTE       |          |                  |                         |
| lect                              | YANG, HONGYUN                   | MOLECULAR, CELL & DEVELOPMENTA   |          |                  |                         |
| lect                              | YANG, HSIU-PING                 | EXTRAMURAL FUND MANAGEMENT       |          |                  |                         |
| lect                              | YANG, HSUAN AJAX                |                                  |          |                  |                         |
| lect                              | YANG, HUA                       |                                  |          |                  |                         |
| lect                              | YANG, HUI-MIN                   |                                  |          |                  |                         |
| lect                              | YANG, HUIYING                   |                                  |          |                  |                         |
|                                   |                                 |                                  |          |                  |                         |
|                                   |                                 | Add                              | Comments |                  |                         |
|                                   | ir comment below:               |                                  |          |                  |                         |
| r <mark>pe you</mark><br>ease lin | ik account/cost center 441351-W | A with fund 20% F&A MIDG Base J. |          |                  |                         |
| ipe you<br>ease lin               | ik account/cost center 441351-W | A with fund                      |          |                  |                         |

#### How do I know whom in EFM or General Accounting to copy?

#### EFM (for all contract and grant funds) http://ora.research.ucla.edu/EFM/Pages/EFMTeamAssignments.aspx

#### General Accounting (for all unrestricted and operational funds) <u>https://www.finance.ucla.edu/corporate-accounting/general-accounting/fund-managers-</u> <u>by-fund-category</u>

#### How do I check if the linkages already exists?

#### Use the UCLA Financial Web Reports

|                                           | General Accounting   Logos            |
|-------------------------------------------|---------------------------------------|
| BUSINESS SYSTEMS                          | You are logged in as C. Y. RUJANURUKS |
|                                           |                                       |
|                                           |                                       |
| FINANCIAL SYSTEM REPORTS                  | FINANCIAL SYSTEM KEY ENTRY            |
| UCLA Financial Web Reports (CDW) Feedback | Non-Payroll Expenditure Adjustment    |
| UCLA Financial Web Reports                | ► Transfer of Funds                   |
| <ul> <li>Payroll Reports</li> </ul>       | ► Interdepartmental Recharge          |
| ► CG Reports                              | ► Recharge Order Request              |
| PAC/BruinBuy Reports                      |                                       |
| ► BAR Reports                             |                                       |
| ► CASHNET Reports                         |                                       |
| APPLICATIONS                              |                                       |
| ► Consolidated Gift Fund Management       |                                       |
| ► Web DocumentDirect                      |                                       |
| PAN - Post Authorization Notification     |                                       |
| ► CASHNET - Processing Cash Receipts      |                                       |
| CASHNET - Services Application            |                                       |

Go to the Financial Systems, Tables link (1):

| MENU              | HELP                            | QUESTIONS                                                 | SUGGESTIONS               |                                                |                                                                                     |             |
|-------------------|---------------------------------|-----------------------------------------------------------|---------------------------|------------------------------------------------|-------------------------------------------------------------------------------------|-------------|
| UCL               | A                               | INANCIAL SYST<br>NEWS AND<br>INFORMATION                  | EMS • Fin<br>• Ar<br>• Ne | ancial System<br>new feature -<br>w Excel Dowr | ns <u>Report Descriptions</u><br>follow our changes to the sy<br>nload Instructions | vstem       |
| Financial Syste   | ems                             |                                                           |                           |                                                |                                                                                     |             |
| Summary<br>Detail | ► GB                            | <mark>Campus Organiza</mark><br>y <u>Hierarchal</u> , Org | ational Hierarchy         | ¥ •                                            | Recharge ID by Departm                                                              | <u>nent</u> |
| Payroll           | (1) • <sup>1</sup> <sub>B</sub> | able of Accounts<br>y Department                          | <u>s</u>                  | *                                              | Service Table                                                                       | 2)          |
| CG Reports        | ▶ <u>1</u><br>B                 | able of Funds                                             |                           | •                                              | General Liability Request<br>By Org. Dept                                           | t Report    |
| PAC / BruinBu     | y 🕨 🕨                           | ub-Object Code                                            | Listing                   |                                                | - //                                                                                |             |
| DACSS             | ► <u>E</u>                      | unds with Inval                                           | id Awards NEW             |                                                | (3)                                                                                 |             |
|                   | ► <u>P</u>                      | I Listing NEW                                             |                           |                                                | (0)                                                                                 |             |

# To see if the Account is linked to the Cost Center, use the Table of Accounts link (2) – Linkage #1

- Type in your FS Code and click on the Get Report button.
- All of the linked Accounts and Cost Centers for your division will be listed.

## To see if the Account/CC is linked to the Fund, use the Table of Funds link (3) – Linkage #2

- Type in your FS Code and click on the Get Report button.
- Click on the blue hyperlink to the Fund in question.
- A "Report Parameters for Fund Balances" window will appear.
- Click on the Get Report button.
- All of the Accounts/Cost Centers linked to the fund will be listed.
- OR Go to Financial Systems Summary Fund Balances Fund
  - Enter Fund # only, leave Acct/CC blank & Get Report (4)

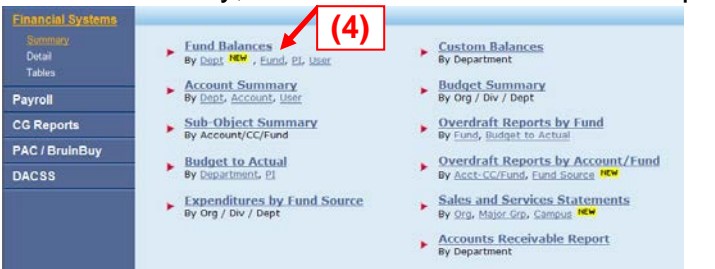

| Report           | t Paramete       | ers for Fund Balances           |
|------------------|------------------|---------------------------------|
|                  | Enter the Full / | Accounting Unit (FAU)           |
| Location<br>Code | 4 💌              |                                 |
| Fund             | 29179            | Add to                          |
| Account          |                  | Select                          |
| Cost Center      |                  | Add to Remove<br>List From List |
|                  | Choose           | a time period                   |
| March            | • 2014 •         |                                 |
|                  | Choose           | an output type                  |
| Web Repor        | t                | XICH.                           |
|                  |                  | Help with output type           |
|                  | Ge               | et Report                       |